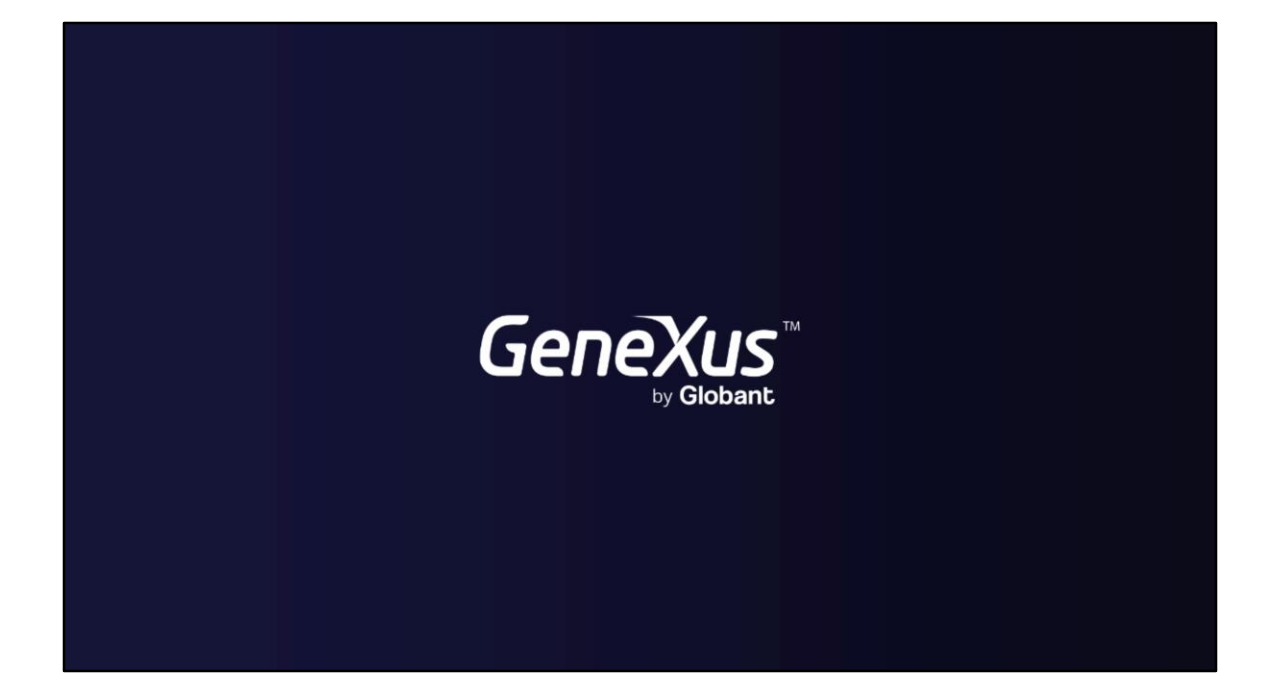

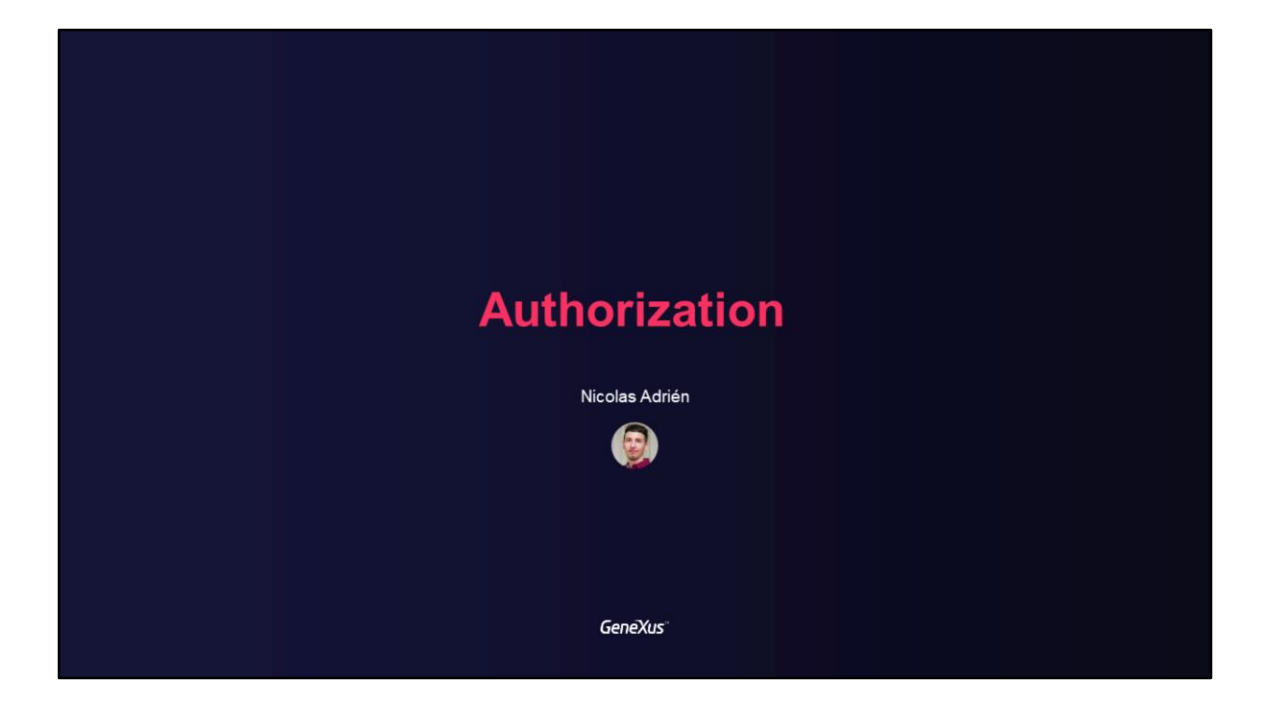

## Authorization in GAM

Access control and permissions Default Roles and Users

GeneXus

In this video, we will cover topics related to Authorization in GAM, Access control and permissions, and default roles and users.

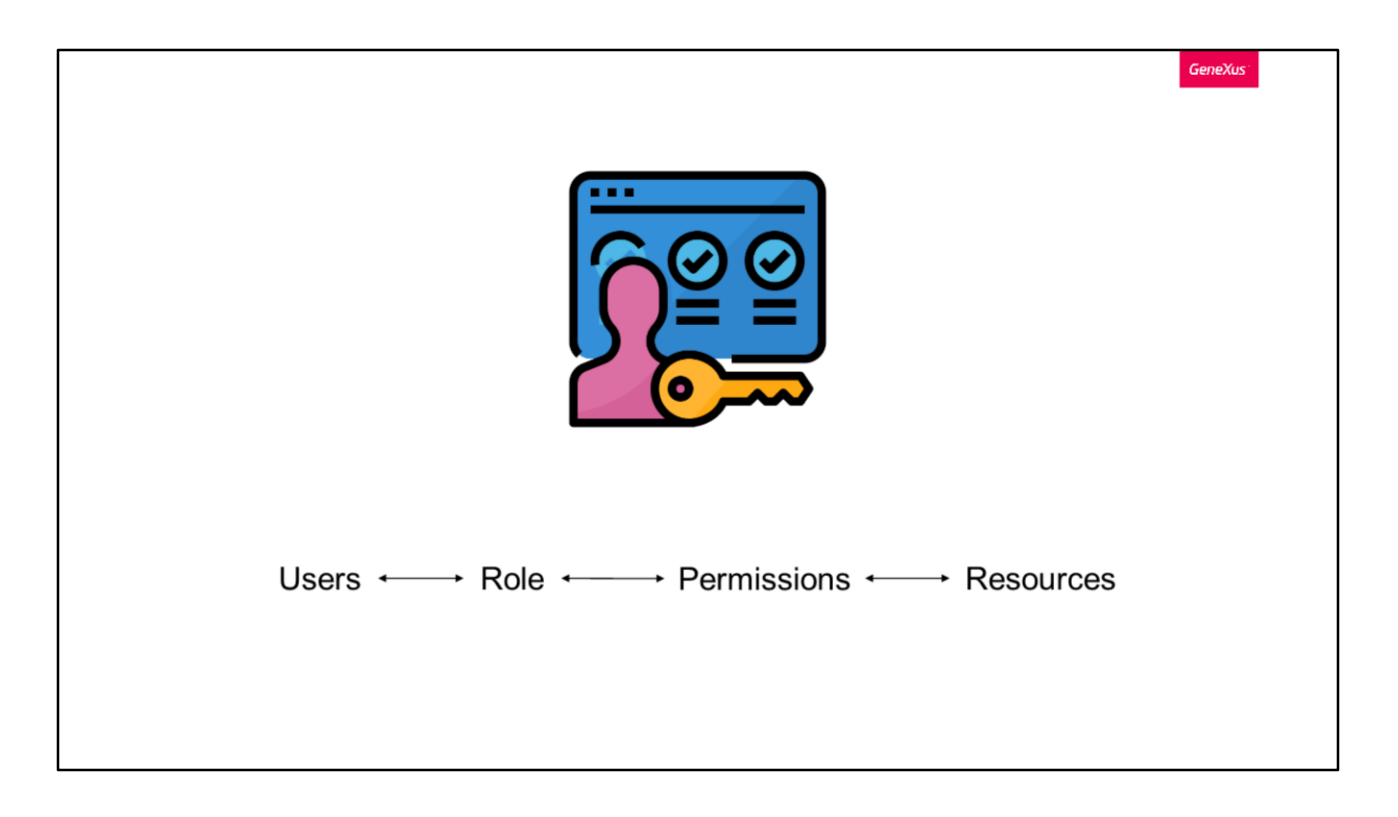

In addition to Authentication, as mentioned in the introductory course, we have the concept of Authorization.

Authorization is the process of verifying whether a user who has already been authenticated has the necessary permissions to perform one or more actions in the system.

To this end, as we discussed in previous videos, GAM has a scheme based on User Roles, where each user has one or more associated Roles. There are also secured Resources and the assignment of Permissions over these Resources to the Roles.

Resources can be, for example:

- Web Panels or Mobile panels
- Work With for mobile devices
- Web Components with URL Access enabled
- WEB Transactions
- Among others

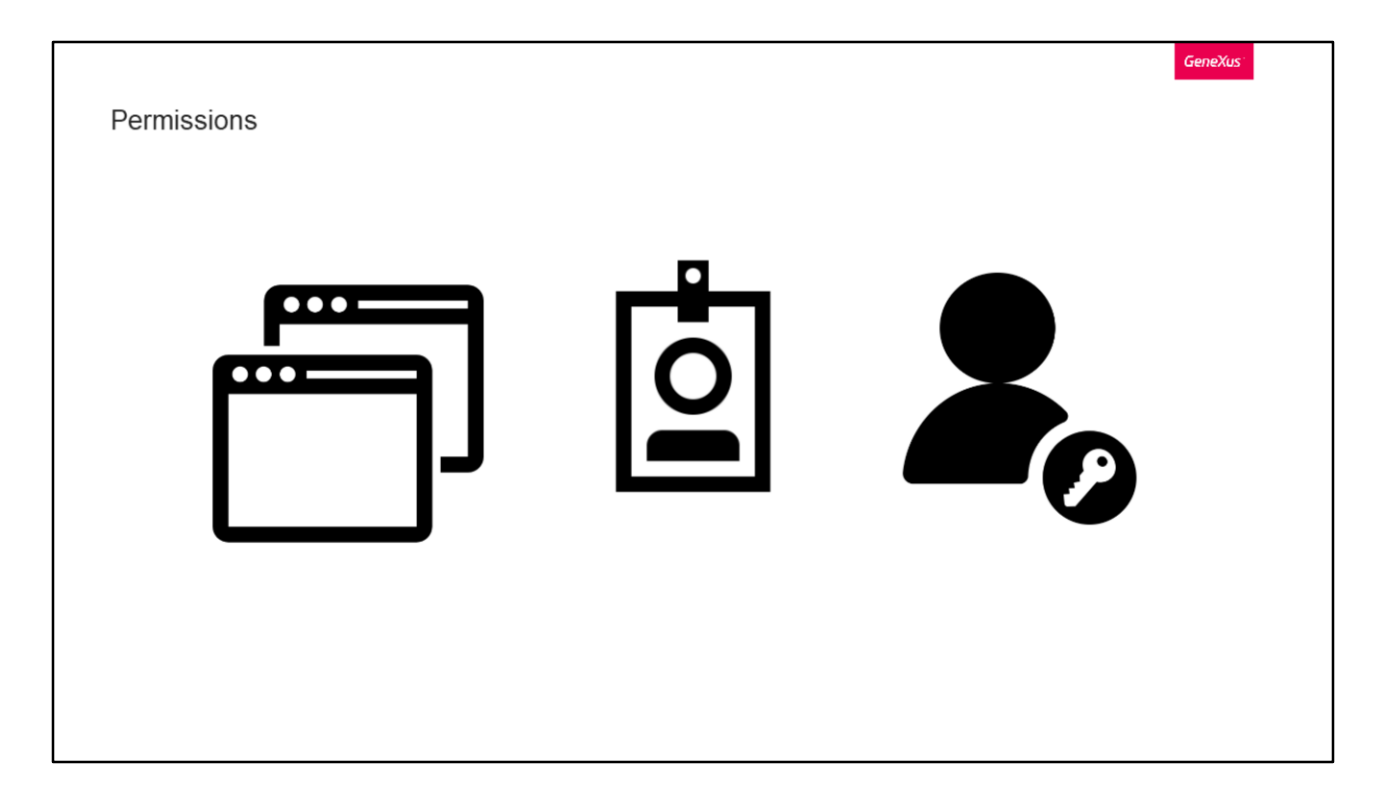

Permissions used for authorization can be assigned at different levels:

Application level: Each Permission has an Access Type defined at the GAM Application level, where a Default Access Type is defined for each permission.

Role level: When Permissions are assigned to Roles, they are defined with an Access Type.

Lastly, User Level, where Permissions are assigned to Users, and are defined with an Access Type just like at the Role level.

|                                                  |   |                 |                         |                |           |                 | Gen  | eXus               |
|--------------------------------------------------|---|-----------------|-------------------------|----------------|-----------|-----------------|------|--------------------|
| GeneXus                                          |   |                 |                         |                |           |                 |      | Administrator User |
| GeneXus                                          |   |                 |                         |                |           |                 |      | Administrator Use  |
| Users                                            |   | GAM_Course_GX18 | application permissions |                | ADD       | Q. Try a Search |      | T                  |
| Applications     Security Policies               |   | Permission name | Description             | Default Access | Is Parent | CHILDREN        | FDIT | DELETE             |
| <ul> <li>Repository</li> <li>Settings</li> </ul> | ~ | wp_Execute      |                         | Allow          |           | CHILDREN        | EDIT | DELETE             |
|                                                  |   |                 |                         |                |           |                 | I    | < < >              |
|                                                  |   |                 |                         |                |           |                 |      |                    |
|                                                  |   |                 |                         | authentication |           |                 | _    |                    |
|                                                  |   | Home Object     |                         | v.2.0 ?        |           |                 |      |                    |

At the Application level, GAM will automatically generate permissions for each application.

To access these permissions, we simply go to the corresponding Application from the back end, and click on Permissions, within the "More options" submenu.

There we will find all the permissions that GeneXus generated. They consist of a name, description, default access, and whether they are a parent of another permission.

In this example shown on the screen, there is an execution permission (that's why it ends in Execute) and a full permission, but they can also be generated for the Insert, Update and Delete modes. The full control permission grants the permissions mentioned above.

| BACK TO PERMISSIONS  ISERTS_FUILCONTROL  General  Application GAM_Course_GX18  GUID 94654673-f42f-4018-b6ed-e724c74632f1 Name users_FuilControl  Description View_Insert_Undate and Delete Users                             |  |       |  |
|----------------------------------------------------------------------------------------------------|--|-------|--|
| C BACK TO PERMISSIONS USERS_FUILCONTROL General Application GAM_Course_GX18 GUID 94654673-442f-4018-b6ed-e724c74632f1 Name users_FuilControl Description View. Insert. Undate and Delete Users                               |  |       |  |
| General  Application GAM_Course_GX18 GUID 94654673-f42f-4018-b6ed-e724c74632f1 Name users_FullControl Description View_Insert_Undate and Delete Users                                                                        |  |       |  |
| General Application GAM_Course_GX18 GUID 94654673-f42f-4018-b6ed-e724c74632f1 Name users_FullControl Description View_Insert_Undate and Delete Users                                                                         |  |       |  |
| General         Application         GAM_Course_GX18           GUID         94654673-f42f-4018-b6ed-e724c74632f1           Name         users_FullControl           Description         View, Insert, Undate and Delete Users |  |       |  |
| Application         GAM_Course_GX18           GUID         94654673-f42f-4018-b6ed-e724c74632f1           Name         users_FullControl           Description         View, Insert, Undate and Delete Users                 |  |       |  |
| GUID         94654673-f42f-4018-b6ed-e724c74632f1           Name         users_FullControl           Description         View. Insert. Undate and Delete Users                                                               |  |       |  |
| Name users_FullControl Description View.Insert. Undate and Delete Users                                                                                                    |  | A 11  |  |
| Description View. Insert. Update and Delete Users                                                                                                    |  | Allow |  |
|                                                                                                    |  | Deny  |  |
| Access Type Allow ~                                                                                                    |  |       |  |
| Is Parent                                                                                                    |  |       |  |
|                                                                                                    |  |       |  |
|                                                                                                    |  |       |  |
|                                                                                                    |  |       |  |

To edit a permission, the available options are to change its name, description, and access type.

The access type of a permission defines its default use (whether it is public or restricted). The available options are:

- Allow: This access type enables the permission for all users by default. Users who have this permission granted with: Access Type = Restricted or Deny, or who have any role where permission is restricted or denied, will not have this permission.
- Restricted: Users do not have this permission by default. This implies that only users who have this permission granted with Access Type = Allow, or who have some role where this permission is granted have the corresponding privileges.

| lanager<br>ermissions for Manager |             | ADD                 |                   |
|-----------------------------------|-------------|---------------------|-------------------|
| Application GAM_Course_GX18 V     |             |                     |                   |
| Permission name                   | Description | Permissions options |                   |
| users_FullControl wp_Execute      |             | Allow v f           | EMOVE             |
|                                   |             | K                   | $\langle \rangle$ |
|                                   |             |                     |                   |

At Role level, to add, edit, or delete permissions we must go to the Roles option; from a role we can manage its permissions through the "More options" submenu.

As we can see in the image, GAM allows us to Add or Delete a permission, modify its level as we said before (with the options Allow, Deny, and Restricted), and mark it as inherited or not.

Something to highlight is that if we add a permission to a role, transitively this permission will also be granted to all the users that have that role.

| General information               | Security information   |                         |
|-----------------------------------|------------------------|-------------------------|
| GUID                              | Is the account active? | //12:00 AM              |
| ermissions for nadrien            |                        | ADD Q Try a Search      |
| Application GAM_Course_GX18 V     |                        |                         |
|                                   |                        |                         |
| Permission name                   | Description            | Permissions options Inh |
| Permission name No results found. | Description            | Permissions options Inh |
| Permission name                   | Description            | Permissions options Inh |
| Permission name                   | Description            | Permissions options Inh |
| Permission name No results found. | Description            | Permissions options Inh |

Finally, the last level is by Users.

Just like for Roles, first we access the User. Then, when editing them, we have the option to edit permissions in the "More options" submenu.

They are handled in exactly the same way as by Roles as was just mentioned. Note that permissions granted at this level take precedence over permissions granted at the role level; regardless of the type of access, the User level will always take precedence.

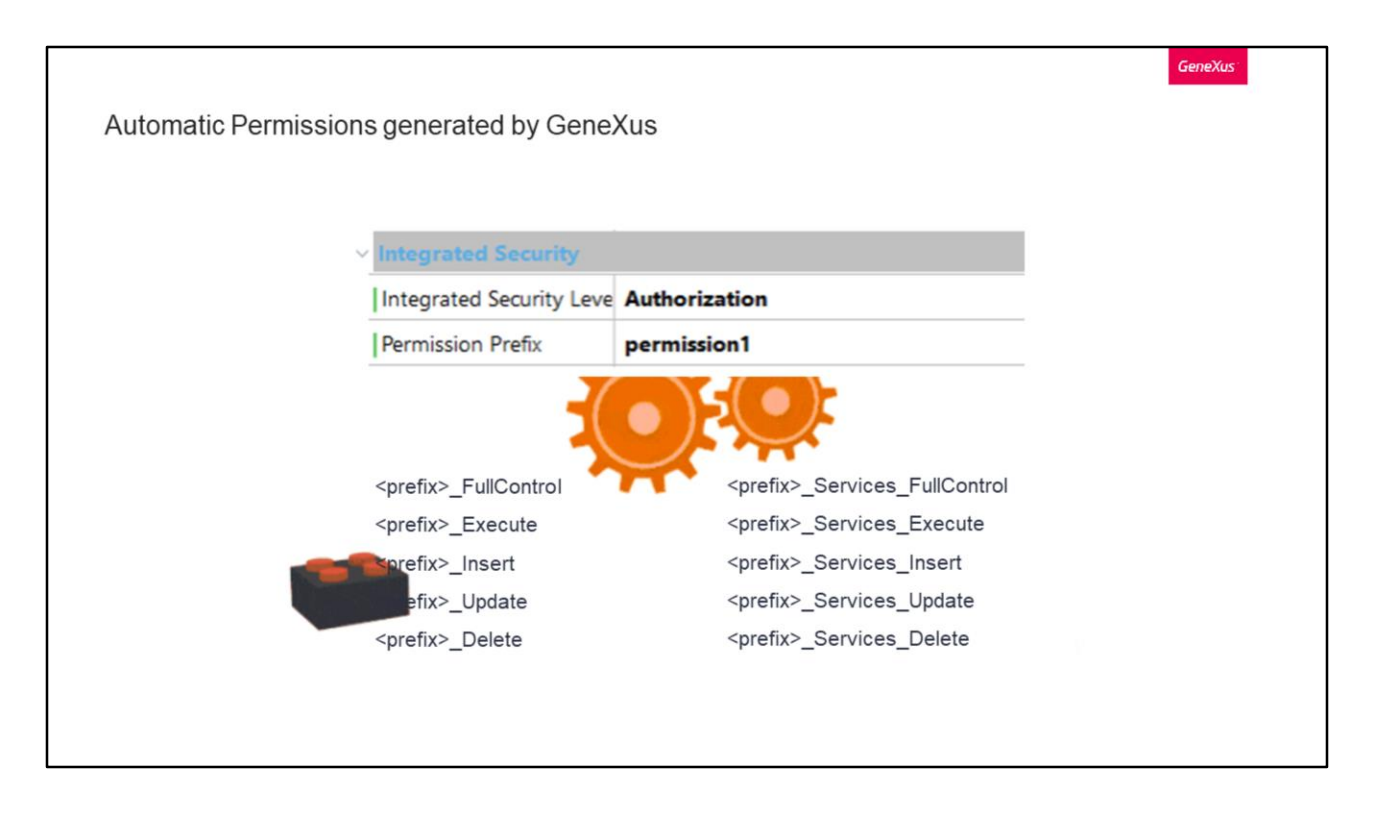

Many of the permissions displayed in the previous screenshots were automatic permissions generated by GeneXus.

When a Build is done, these permissions are generated and then checked at runtime.

This assuming that the built-in Security Level property is set to the Authorization value, of course.

The code to check these permissions is included in the generated code, and the user only declares (through the Permission Prefix property) which permission is to be checked. Something positive to highlight is that, as you can see, it is not necessary to program anything; you only need to declare the necessary permissions to execute the object.

Automatic permissions can be described as follows:

First, there are execution Permissions where each object in the KB (except the Menu) exposes an access permission. Later on we will take a closer look at the objects that expose permissions.

Second, there are Permissions for executing the different modes of a transaction. When a permission prefix is specified in any web transaction (suppose it is "prefix"), a set of permissions is created in the GAM Repository, named as follows: prefix.FullControl is the parent of the other permissions, and each permission is represented by the action concatenated to the prefix.

Third, there are Service Permissions.

If "prefix" is the permission prefix of a commercial component exposed as REST, the following permissions are automatically generated.

|                              |                                                                                  | GeneXus |
|------------------------------|----------------------------------------------------------------------------------|---------|
| Automatic Permissions gen    | erated by GeneXus                                                                |         |
|                              |                                                                                  |         |
| _                            |                                                                                  |         |
|                              | Objects for WEB applications                                                     |         |
|                              | Objects with LIPL access (Mab Panel Mab Components)                              |         |
| Any web object as            | objects with OKE access (web Panel, web Components)                              |         |
| REST Web Services (Procedure | a objects Rusiness Components. Data Drovider objects exposed as REST Web Service |         |
|                              | procedures (main $Procedures with Call protocol property = HTTP)$                | (5)     |
| niter                        | Reporting objects: Dechard and Query                                             |         |
|                              | Reporting objects. Dashooard and Query                                           |         |
|                              |                                                                                  |         |
|                              | Objects for Native Makile emplications                                           |         |
|                              | Objects for Native Mobile applications                                           |         |
|                              | Work With pattern and Work With phiasts                                          |         |
|                              | Papele                                                                           |         |
|                              | Faileis                                                                          |         |
|                              |                                                                                  |         |
|                              |                                                                                  |         |

In the previous slide, we said that each object of the KB (except the Menu) exposes an access permission. Let's see what these objects are.

For web applications, we have:

- Web objects with URL access such as Web Panels and Web Components.
- As of GeneXus Evolution 3, any web object generates permissions, regardless of whether it has the URL access property set to Yes or No.
- REST web services, such as procedures, Business Components, or Data Providers exposed as REST web services.
- HTTP procedures, which are Main with call protocol property set to HTTP. And finally,
- Reporting objects, such as Dashboards and Queries.

For native mobile applications we have the Work With pattern and Work With objects, as well as Panels.

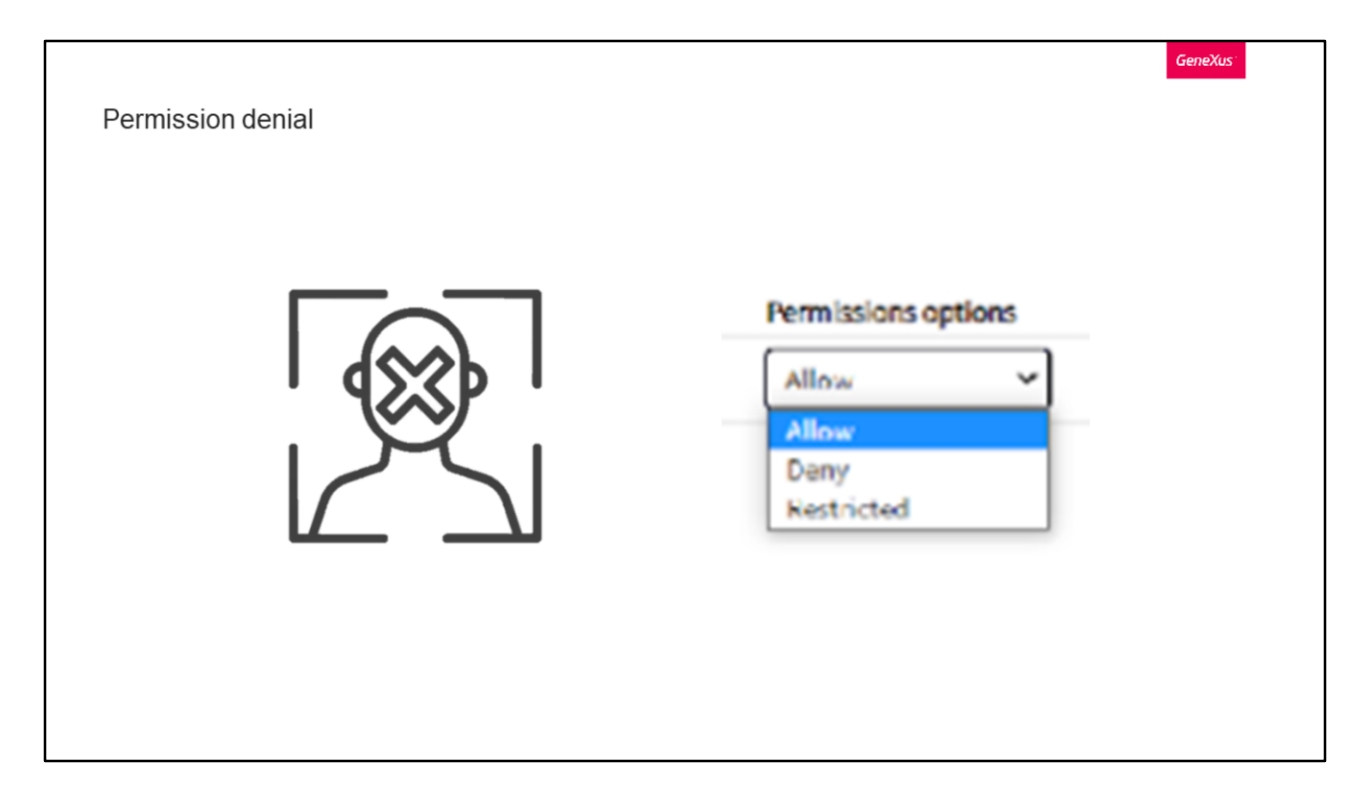

GAM allows you to deny permissions. That is, to indicate that a permission cannot be used in a session whose user has that role.

We have already seen the option before where, in addition to the Allow and Restrict options, we also had Deny.

A user who has a role with the permission Access Type = Deny will not have this permission regardless of whether the permission is allowed at the application level (by default) or if they have another role where the permission is granted.

The only way the user can be granted this permission is with Access Type = Allow.

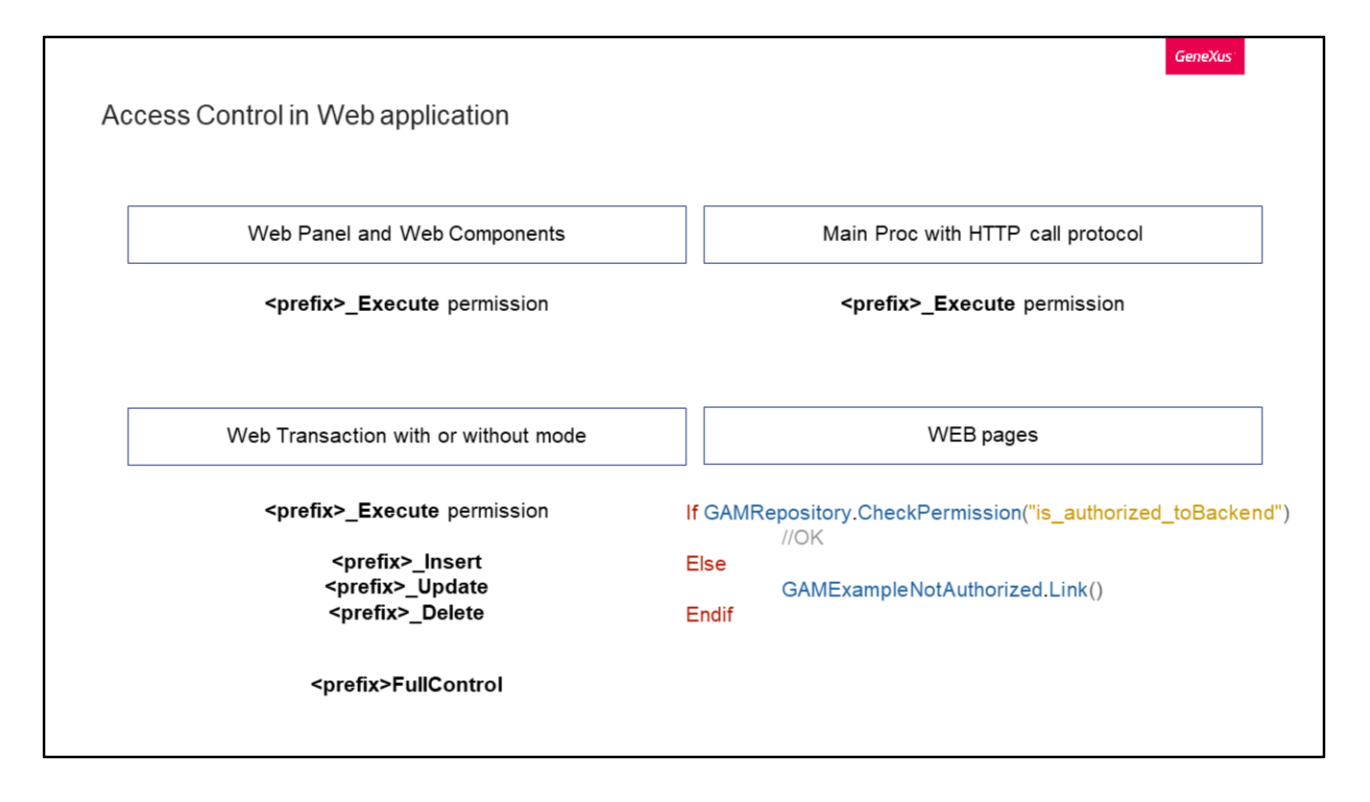

Let's see scenarios in which access control is performed.

First, we have Web Panels and Web Components (which only have access from the URL—URL access = true).

In this case, it is validated whether the user has permission to execute the object. If they don't, they should not see any of the data in the form.

To this end, GAM checks that the user has the <prefix>\_Execute permission, where prefix is the permission Prefix defined for the object.

If a permission error is found, an automatic redirection to the "Not Authorized" Object will be made for web objects in the case of web applications.

There is also access to a main process with HTTP call protocol. An example of this can be a PDF report displayed in the browser.

Here we validate if the user has permission to execute this object. GAM verifies that the user has the <prefix>\_Execute permission, where prefix is the Permission Prefix defined for the object.

In case of an error, the error 401 will be displayed. It is triggered by the application server and must be caught by the programmer.

In a PDF report, the "Not Authorized" object is considered for Web objects.

Third, there is access to a Web Transaction with or without mode.

First, it is checked if the user has permission to execute the object. In that case, GAM

verifies that the user has the permission <prefix>\_Execute, where the prefix in this case is the one defined for the Transaction. This permission allows the user to view the transaction data (in view mode only).

If the user executes an action on the transaction—either Commit or Delete other permissions will be required, as shown on the screen.

Actually, we also have a permission that groups all permissions together and can also be used.

If an error occurs, a GeneXus error message will be displayed if the Transaction does not receive KEY and mode as parameters. This can be seen in more detail in the GeneXus Wiki.

Finally, we have one last item. Restricted access to a group of WEB pages.

In some cases, the authorization level required is only used to allow or deny a group of users access to a set of web pages of the application.

For example, if we divide our application into front-end and back-end modules, probably only some authorized users will be able to access the back end.

One way to do this is to use a Master Page for the pages and program the following in its Start event.

In addition, the application property "Require access permissions" must be set to true.

The other option is to define automatic permissions as children of the permission "is\_authorized\_toBackend" and this would be enough.

| KB Explorer  Mame or Pattern GAMCourse                                                                             | 8                                                   |                          |
|----------------------------------------------------------------------------------------------------|-----------------------------------------------------|--------------------------|
| Root Module     GAM     GAM     GAM_Auth_WebServices     GAM_Examples     GAM_Examples     GAM_ExternalService v20 | You don't have access to this page                  | Chilf and third the fact |
| GAM_EXternal General     GeneralWeb     Genexus                                                                    | Please contact with your manager to request access. | (none)                   |
| SmartDevicesApi                                                                                                    | GO BACK LOGIN AGAIN                                 |                          |

In the previous slide, we often mentioned the Not Authorized object. Let's see how we can configure it.

At version level, we find the Not Authorized Object property for both Web and Mobile. There we can configure which object of the knowledge base we want to define so that the application redirects to it when the user is not authorized.

For Web, the GAM example will be used by default. You can use this one and even modify its design.

If you use one of your own, the built-in security level property must be set to "None."

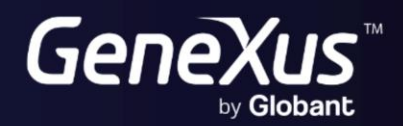

training.genexus.com wiki.genexus.com